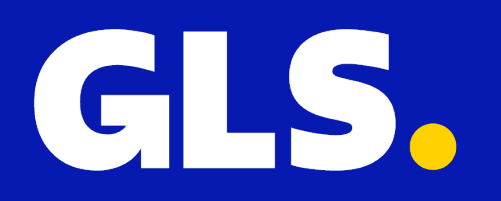

# KURZANLEITUNG für Amazon

# Einrichtung

- 1. Gehen Sie in der GLS App auf "Einstellungen" > "Alle Integrationen".
- 2. Klicken Sie beim Amazon-Plugin auf "Verbinden".
- 3. Klicken Sie auf "Ihr Shop-Backoffice".

| GLS.                                                          |                                                                                                    | All integrations         Integration details         Key management |                                                                                                    |  |  |
|---------------------------------------------------------------|----------------------------------------------------------------------------------------------------|---------------------------------------------------------------------|----------------------------------------------------------------------------------------------------|--|--|
| 🖵 Shipping                                                    | GENERAL<br>Account<br>Integrations<br>Printing<br>SHIPPING<br>Shipping Defaults<br>Rulebook<br>Contact list | amazon                                                              | Installation Click "Your Shop Backoffice" below and Login to your Seller account Accept permissions to Integrate Installation completed Please follow the Quick Guide for configuration purposes |  |  |
|                                                               | TRACK & TRACE<br>Email                                                                                      |                                                                     |                                                                                                    |  |  |
| <ul> <li>Settings</li> <li>Support</li> <li>Logout</li> </ul> |                                                                                                    | لي Download Quick Guide                                             | Cancel Your Shop Backoffice                                                                                                    |  |  |

- 4. Prüfen Sie, ob Sie den Zugriff auf Ihr Verkaufskonto zulassen.
- 5. Klicken Sie auf "Bestätigen".

#### Authorise GLS

# GLS requires access to view and edit the following data related to your Seller Partner account:

Direct-to-Consumer Delivery ()

Note: Authorising an application gives an application the ability to view or edit information about your Amazon business and take action on your Selling Partner account.

Note: Any use of your data by GLS is subject to GLS's own Terms of Use and Privacy Notice. GLS may share information with other parties or applications. For more information, please refer to GLS's Terms of Use or Privacy Notice. You can review and change your authorisations at any time from the Manage your Apps page

I direct Amazon to provide GLS access to my Selling Partner account and related data. I am responsible for any actions taken by the application.

Once you confirm, GLS will be authorised to access selling data on your behalf.

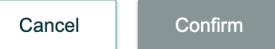

# Aufträge manuell importieren

Um Bestellungen in der GLS-Anwendung zu importieren, gehen Sie zu **"Shipping" > "Shop Import"** und klicken Sie auf **"Start Import".** 

| GLS.                                                          |                                                                                                    | Shop Import      |                                         |              |  |  |
|---------------------------------------------------------------|----------------------------------------------------------------------------------------------------|------------------|-----------------------------------------|--------------|--|--|
| Shipping Analytics                                            | CREATE<br>Manual<br>Upload<br>Shop import<br>STATUS<br>Entered<br>Label created / Shipped<br>Delivered | Shop<br>a Amazon | Name (of shop)<br>Amazon A3PNJAV4CVI5V1 | Start import |  |  |
| <ul> <li>Settings</li> <li>Support</li> <li>Logout</li> </ul> |                                                                                                    |                  |                                         |              |  |  |

### Automatisierte Updates zwischen GLS und Amazon

Wenn Sie in den Shop-Einstellungen die Option "Update Track Code To Shop" aktivieren, sendet die GLS-Anwendung beim Erstellen eines Labels die Tracking-ID an amazon.

| GLS.                                                          |                                                                  | All integrations Integration details Key management                                                                                |                                 |
|---------------------------------------------------------------|------------------------------------------------------------------|----------------------------------------------------------------------------------------------------|---------------------------------|
| 🗔 Shipping 🕢 Analytics                                        | GENERAL<br>Account<br>Integrations<br>Printing                   | Integration / Store name  Amazon: Amazon A3PNJAV4CVI5V1                                                                            | Action<br>Hide details • Remove |
|                                                               | <b>SHIPPING</b><br>Shipping Defaults<br>Rulebook<br>Contact list | + General         Name (of shop) (Required)         Amazon A3PNJAV4CVI5V1         Update track code to shop         Shop is active |                                 |
|                                                               | Email                                                            | + Add Shipping Rules                                                                                                    | Update<br>Add a shop            |
| <ul> <li>Settings</li> <li>Support</li> <li>Logout</li> </ul> |                                                                  |                                                                                                    |                                 |